Step 1: Login to Effort Planning System (EPS)

Use Chrome or Firefox browser and login to myUK portal with your Linkblue ID, and then navigate as described below.

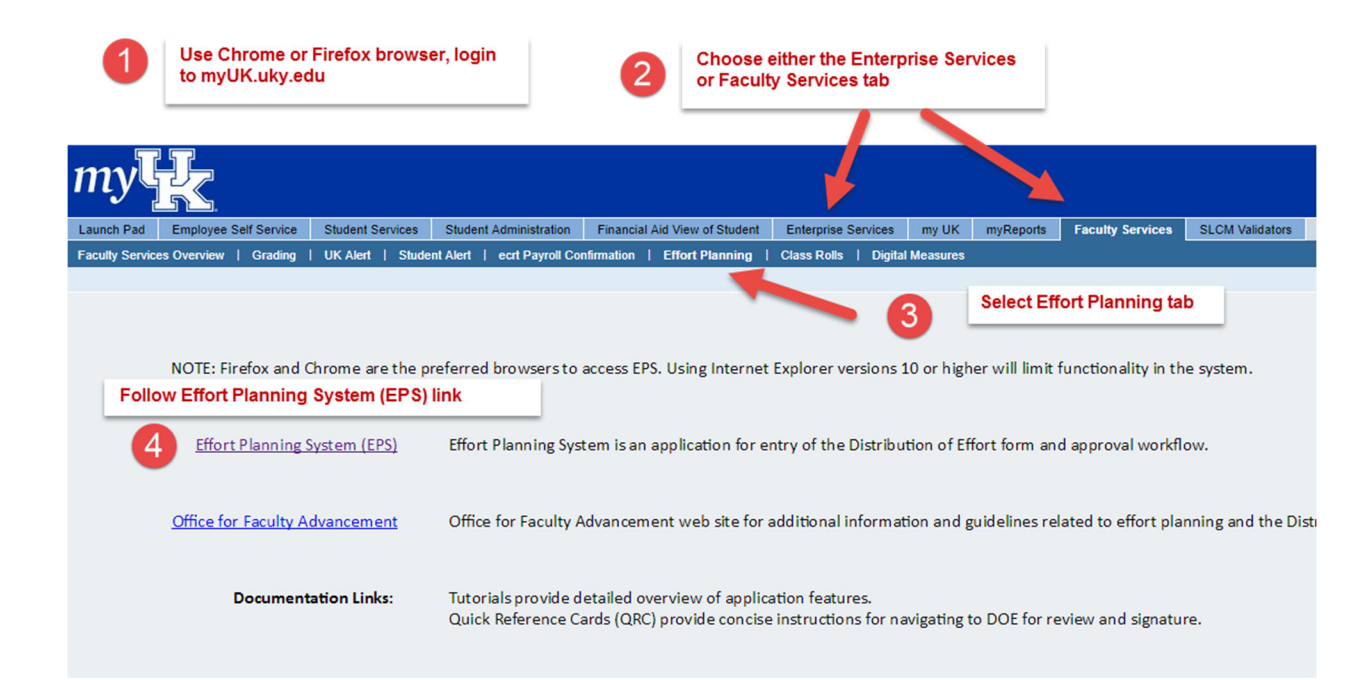

## **Step 2:** Navigate to the appropriate DOE

The initial navigation will vary depending on the EPS roles of the user:

- For faculty users with no other administrative roles, EPS opens on the **My DOEs** page.
- For faculty users with approval roles (e.g. unit directors), EPS opens on the dashboard. Select view all under the **My DOEs** module.

The **My DOEs** page lists the most current DOE for each fiscal year. In the example below, FY2019 has a version 2 in progress at the Faculty Signature status. To find the active (approval workflow completed) DOE, expand the list:

| My DC     | DEs           |                     |                   | Select + show all<br>expand the list | versions | button to |       |         |            | Production   | on |
|-----------|---------------|---------------------|-------------------|--------------------------------------|----------|-----------|-------|---------|------------|--------------|----|
| Viewing   | last DOE vers | ion (per fiscal yea | ar) for           |                                      |          |           | -     |         |            |              |    |
| 🖨 Print D | DOE Print We  | orksheet + show     | all Versions      |                                      |          |           |       |         |            |              |    |
|           |               | FY▼                 | Track Dates       | Status                               | Inst %   | Res %     | Svc % | Admin % | Prof Dev % | Total Effort | ^  |
|           | >             | 2019<br>T1 / V2     | 8/1/18 to 5/31/19 | Faculty Signature                    | 40.00    | 40.00     | 4.00  | 15.00   | 1.00       | 100.00       | ^  |
|           | >             | 2018<br>T1 / V2     | 8/1/17 to 5/31/18 | FY2018 last active                   | 40.00    | 40.00     | 4.00  | 15.00   | 1.00       | 100.00       |    |
|           | >             | 2017<br>T1 / V2     | 8/1/16 to 5/31/17 | FY2017 last active                   | 40.00    | 40.00     | 5.00  | 15.00   | -          | 100.00       |    |
|           | >             | 2016<br>T1 / V3     | 8/1/15 to 5/31/16 | FY2016 last active                   | 40.00    | 40.00     | 5.00  | 15.00   |            | 100.00       |    |

Once the appropriate DOE is identified, use the button with the > symbol to drill down into the detail.

| My DOEs     |            | U               | Use the button with the > symbol to drill down into the DOE detail |                    |        | Production |       |         |            |              |   |
|-------------|------------|-----------------|--------------------------------------------------------------------|--------------------|--------|------------|-------|---------|------------|--------------|---|
| Viewing all | DOEs for   | orksheet – sh   | only last DOE version (p                                           | per fiscal year)   |        |            |       |         |            |              |   |
|             | -          | FY              | Track Dates                                                        | Status             | Inst % | Res %      | Svc % | Admin % | Prof Dev % | Total Effort | ^ |
|             | $\bigcirc$ | 2019<br>T1 / V1 | 8/1/18 to 5/31/19                                                  | Active             | 40.00  | 40.00      | 4.00  | 15.00   | 1.00       | 100.00       | ^ |
|             | >          | 2019<br>T1 / V2 | 8/1/18 to 5/31/19                                                  | Faculty Signature  | 40.00  | 40.00      | 4.00  | 15.00   | 1.00       | 100.00       |   |
|             | >          | 2018<br>T1 / V1 | 8/1/17 to 5/31/18                                                  | Inactive           | 40.00  | 40.00      | 4.00  | 15.00   | 1.00       | 100.00       |   |
|             | >          | 2018<br>T1 / V2 | 8/1/17 to 5/31/18                                                  | FY2018 last active | 40.00  | 40.00      | 4.00  | 15.00   | 1.00       | 100.00       |   |
|             | >          | 2017<br>T1 / V1 | 8/1/16 to 5/31/17                                                  | Inactive           | 40.00  | 40.00      | 5.00  | 15.00   |            | 100.00       |   |
|             | >          | 2017<br>T1 / V2 | 8/1/16 to 5/31/17                                                  | FY2017 last active | 40.00  | 40.00      | 5.00  | 15.00   |            | 100.00       |   |
|             | >          | 2016<br>T1 / V1 | 8/1/15 to 5/31/16                                                  | Inactive           | 40.00  | 40.00      | 5.00  | 15.00   |            | 100.00       |   |

Step 3: Use the DOE Detail page to view different areas of the DOE

The DOE Detail page

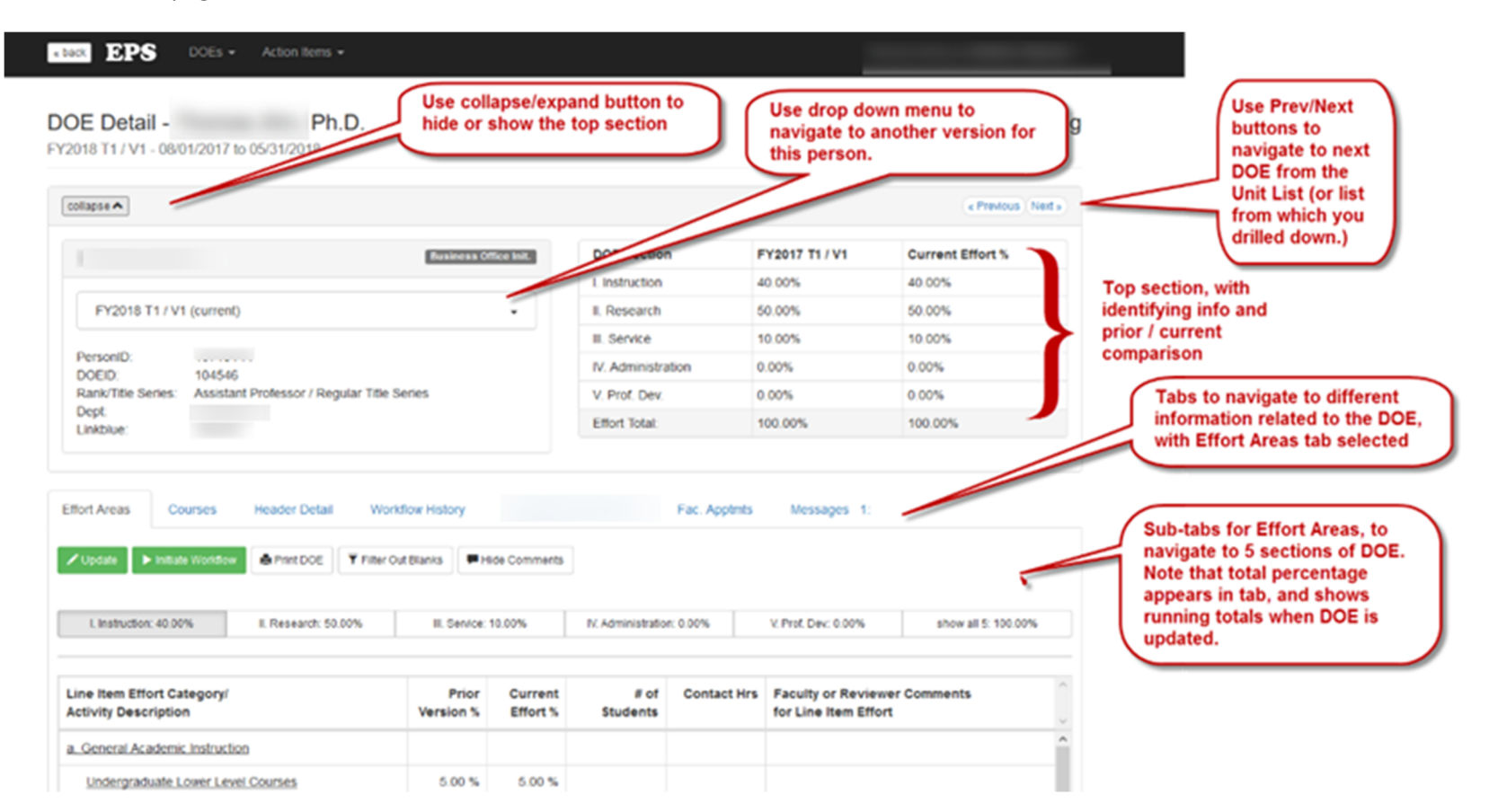

**TIP:** When viewing or updating a DOE, the top section can be collapsed to show more content without scrolling down the page

## Directions for faculty to view their own DOE using the Effort Planning System (EPS)

| DOE Detail Tab   | Description                                                                                                    |
|------------------|----------------------------------------------------------------------------------------------------|
| Effort Areas     | Use this tab to view the DOE effort category details for each section.                                                                                                    |
|                  | Use the sub-tabs to navigate to different sections.                                                                                                    |
|                  | Note that a sixth tab is available to show all five sections at once.                                                                                                    |
| Courses          | Use this tab to view the course details for the DOE. The total of effort entered under course details populates Section I. General Academic Instruction on the Effort Areas tab.                                                                                                    |
| Header Detail    | Use this tab to view the header information for the DOE. This includes Weeks/Year; UK Average Weekly Hours, and DOE Version Purpose information. Note that entry of this information is optional per college.                                                                                                    |
| Workflow History | Shows the workflow path for the DOE, the current step the workflow is on, who reviewed/approved past steps, and who will review/approve future steps, etc.                                                                                                    |
| Fac. Appoints    | Provides academic and administrative appointment data from the Faculty Database for reference and may be helpful in resolving validation messages. In particular, EPS checks for administrative appointments in the Faculty Database to validate presence or absence of effort in particular categories under Administration. |
| Messages         | Shows validation messages for the DOE. Validation messages are inconsistencies which prevent the DOE from moving forward in the workflow.                                                                                                    |

5

Tips on viewing Administrative effort. The Administration tab shows the effort assigned. Look for descriptions of the activity under the effort category (example highlighted in yellow).

| I. Instruction: 40.00%                                                                                    | II. Resrch/Creativ: 40.00% | III. Service       | : 4.00%             | IV. Administration: 15.00%                      | V. Prof. Dev.: 1.00% | show al |
|----------------------------------------------------------------------------------------------------|----------------------------|--------------------|---------------------|-------------------------------------------------|----------------------|---------|
| Line Item Effort Categor<br>Activity Description                                                          | у/                         | Prior<br>Version % | Current<br>Effort % | Faculty or Reviewer Com<br>for Line Item Effort | ments                |         |
| a. College and Department                                                                                 | t                          |                    |                     |                                                 |                      |         |
| Chair                                                                                                    |                            |                    |                     |                                                 |                      |         |
| Vice Chair/equivalent                                                                                     |                            |                    |                     |                                                 |                      |         |
| Academic Division Dire                                                                                    | ctor/Chief                 |                    |                     |                                                 |                      |         |
| Other position (e.g. center dir., assoc. dean, DGS,<br>DUS, et al)<br>- Director of Undergraduate Studies |                            | 15.00 %            | 15.00 %             |                                                 |                      |         |
| Other administrative activities                                                                           |                            |                    |                     |                                                 |                      |         |

The academic appointments and administrative appointments effective in the DOE period, are displayed on the Fac.Appmnts tab

| OOE Detail -<br>Y2019 T1 / V1 - <mark>08</mark> | 3/01/2018 to 05/31/2019        | DOE ef                         | ective period |      | Production                  |
|-------------------------------------------------|--------------------------------|--------------------------------|---------------|------|-----------------------------|
| expand header 🗸                                 |                                |                                |               | Appo | bintment<br>tive            |
| Effort Areas C                                  | Courses Header Detail \        | Vorkflow History Fac. Apptmts  | Messages 0:   |      |                             |
| Appointment<br>Source                           | Appointment Type               | Title                          | College       | Dept | Effective Period            |
| Academic                                        | Primary                        | Regular, Professor             |               |      | 07/01/2007 to<br>Continuous |
| Administrative                                  | Director of Undergraduate Stud | ies, Director of Undergraduate | Studies,      |      | 07/01/2017 to<br>06/30/2021 |